# 5. その他の機能(共通)

## 5-1. 基本操作 (1)案件概要表示

#### Л 福岡市 - Internet Explorer ٥ Х 調達案件名称を押下します。 Ő ▲ 福岡市 電子入札システム 検証機能 へルプ 調達案件一覧 調達案件検索 発注番号 200609130000004 調達案件名称 00 入札方式 全て ~ 財政局 財政部 部局 ~ 入札受領期限 開札日時 表示件数 10 🗸 表示案件 1-1 全案件数 1 案件表示順序 発注番号 検索 🕙 1 🕟 証明書等/ 提案書等 提出 再提出 入礼書/ 見積書 発注者からの アナウンス 辞退届 No. WTO 調達案件名称 進捗状況 通知書 <del>表示</del> 2021/02/16 更新 表示 〇〇医療品購入 1 開札執行中 提出済 た参照有い 表示案件 1-1 全案件数 1 取止めた案件/不調案件を 検索する場合は、 1 🕑 「取止め案件/不調案件を 表示する場合はチェックし てください」欄にチェック を付けます。 🔩 100% 🔹

| <i> </i> 福岡市 - Internet E | xplorer                                          |                                                                                  |      |           | - 🗆 X           | 調達案件概要画面が表示さ |
|---------------------------|--------------------------------------------------|----------------------------------------------------------------------------------|------|-----------|-----------------|--------------|
|                           |                                                  | 調達                                                                               | 案件情報 |           |                 | れます。         |
|                           | 年度                                               | 令和02年度                                                                           |      |           |                 | 内容を確認後、「閉じる」 |
|                           | 発注番号                                             | 200609130000004                                                                  | 入札方式 | 指名競争·最低価格 |                 | ボクンで両面を問います  |
|                           | 調達案件名称                                           | 〇〇医療品購入                                                                          | 内訳書  | 0         |                 | ホタノて画面を閉じより。 |
|                           | 入札担当課<br>入札案件表示開<br>入札案件表示<br>入札説明会日時<br>入札説明会場所 | 契約課<br>始日 令和03年02月01日 (月)<br>了日                                                  |      |           |                 |              |
|                           | 入札書受付開始<br>入札書受付締切<br>開札日時<br>開札場所<br>問合せ先<br>備考 | 日時 令和03年02月10日 (水) 12時00分<br>日時 令和03年02月20日 (土) 12時00分<br>令和03年02月23日 (火) 12時00分 |      |           |                 |              |
|                           |                                                  | C                                                                                | MUS  |           |                 |              |
|                           |                                                  |                                                                                  |      |           |                 |              |
|                           |                                                  |                                                                                  |      |           |                 |              |
|                           |                                                  |                                                                                  |      |           |                 |              |
|                           |                                                  |                                                                                  |      |           |                 |              |
|                           |                                                  |                                                                                  |      |           | <b>a</b> 100% 👻 |              |

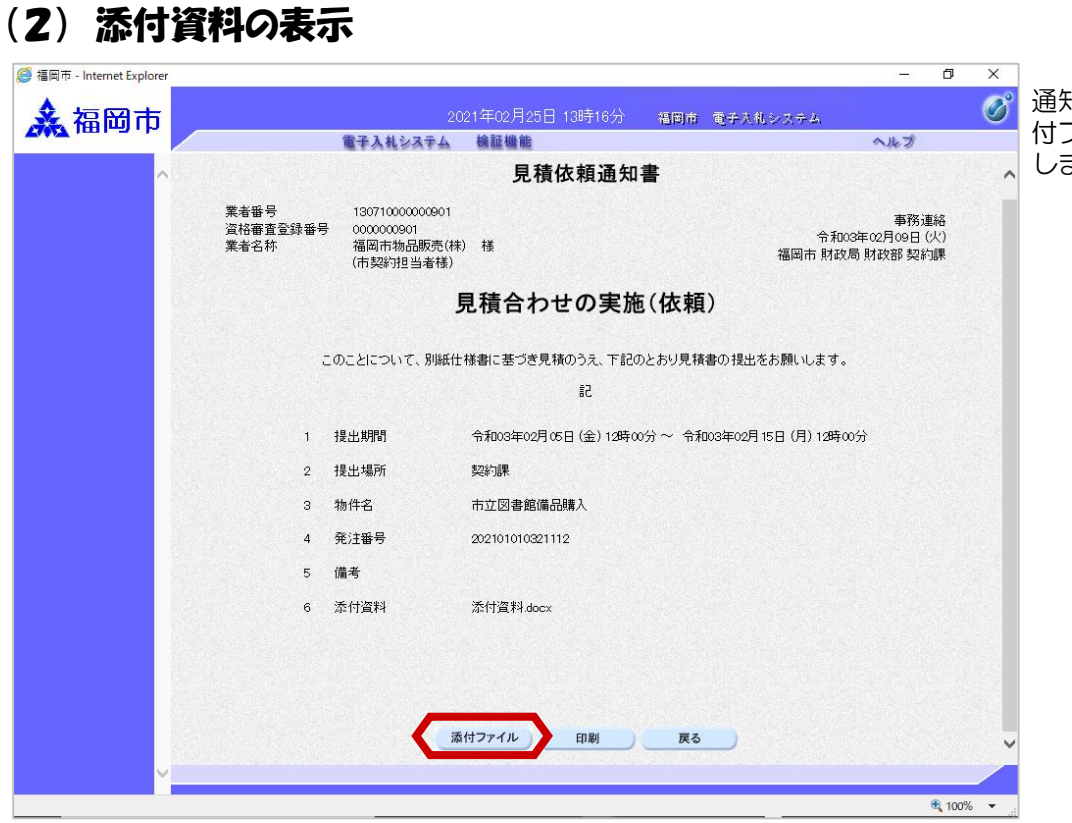

通知書の左下方にある「添 付ファイル」ボタンを選択 します。

| 🥌 福岡市 - Internet Explorer |               | – Ø X    |              |
|---------------------------|---------------|----------|--------------|
| ◆ 凉岡市                     |               | (74) Ø   | ファイル名を押下し、「表 |
|                           | 電子入札システム 検証機能 | へルプ      | ホ・保存」ホタンを選択し |
| ^                         | 添付ファイル        | ·        | 、ます。         |
|                           | 亦行資料docx      |          |              |
|                           | 表示・保存 戻る      |          |              |
|                           |               |          |              |
|                           |               |          |              |
|                           |               |          | -            |
| ×                         |               |          |              |
|                           |               | 🔍 100% 🔻 | 4            |

| <i> </i> 福岡市 - Internet | Explorer                                                                    | 1. <del></del> | Ø X               |                                              |
|-------------------------|-----------------------------------------------------------------------------|----------------|-------------------|----------------------------------------------|
| ▲ 福岡                    | 2021年02月25日 13時32分 福岡市 電子入机システム                                             |                | Ø                 | ノアイルのタリンロートターイアログが表示されます。                    |
|                         | 電子入札システム 検証機能                                                               | へルプ            | 2004000-0100-070- |                                              |
|                         | へ 添付ファイル                                                                    |                | Ŷ                 | 「開く」ボタンを選択しま<br>す。                           |
|                         | 漆付資料docx                                                                    |                |                   | ※保存する場合は「保存」<br>で保存先を指定しファイル<br>の保存を行ってください。 |
|                         | 表示・保存 戻る                                                                    |                |                   |                                              |
|                         |                                                                             |                |                   |                                              |
|                         |                                                                             |                |                   |                                              |
|                         |                                                                             |                | ~                 |                                              |
|                         | 10.51.212.179から 多付資料.docx (11.5 KB) を開くか、または保存しますか? ファイルを開く(の) 保存(S) ・ キャンセ | υμ(c) ×        | € 100% ▼i         |                                              |

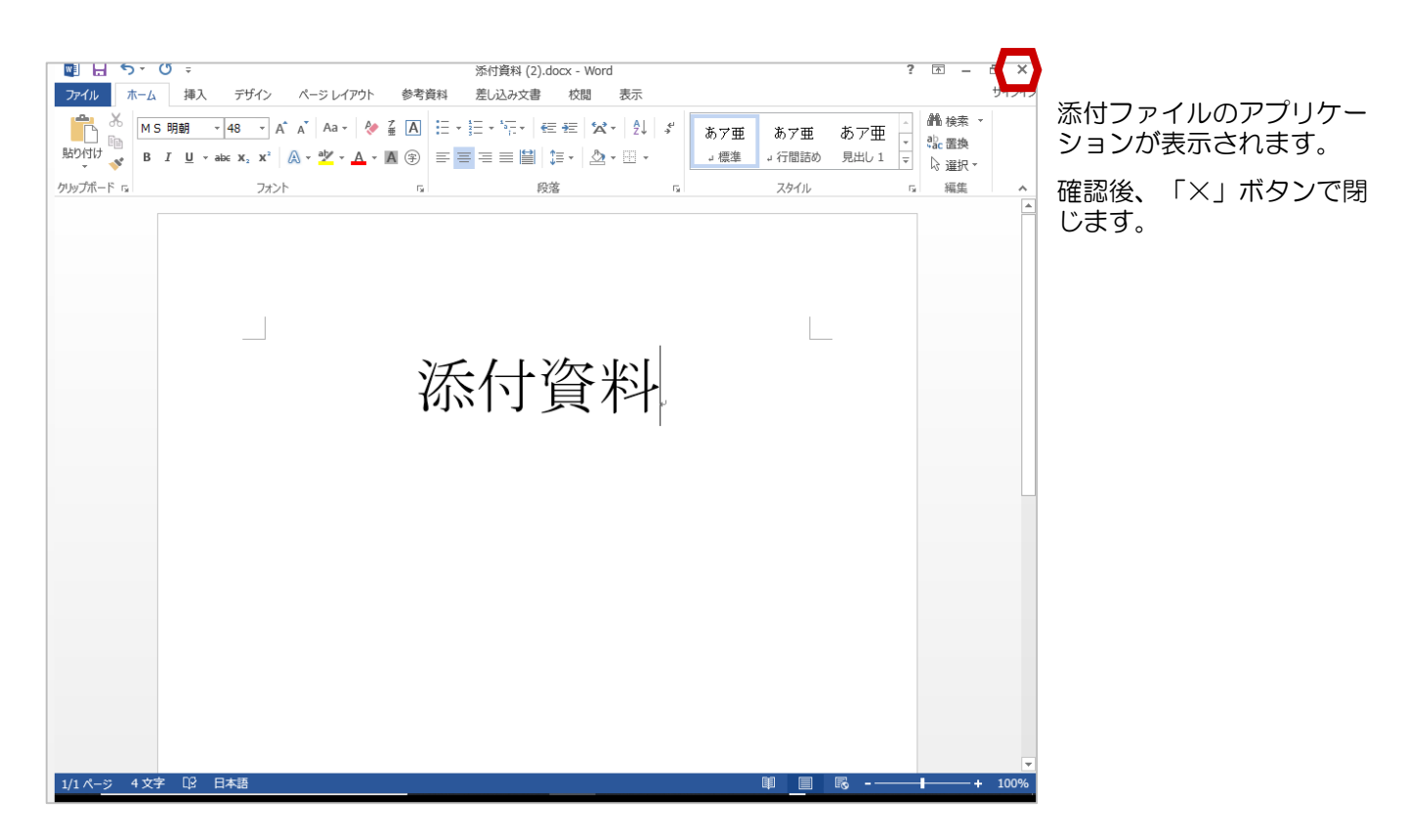

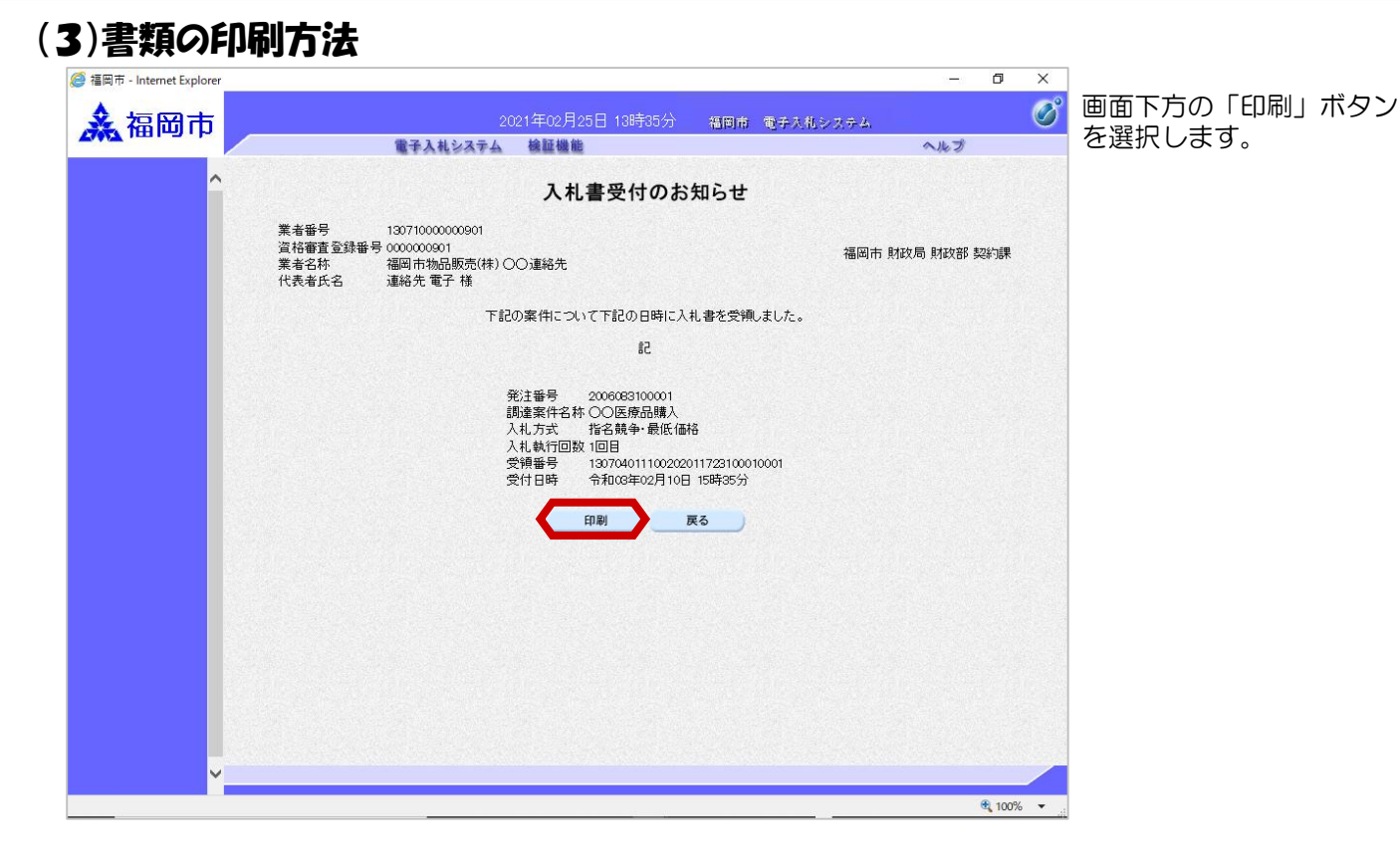

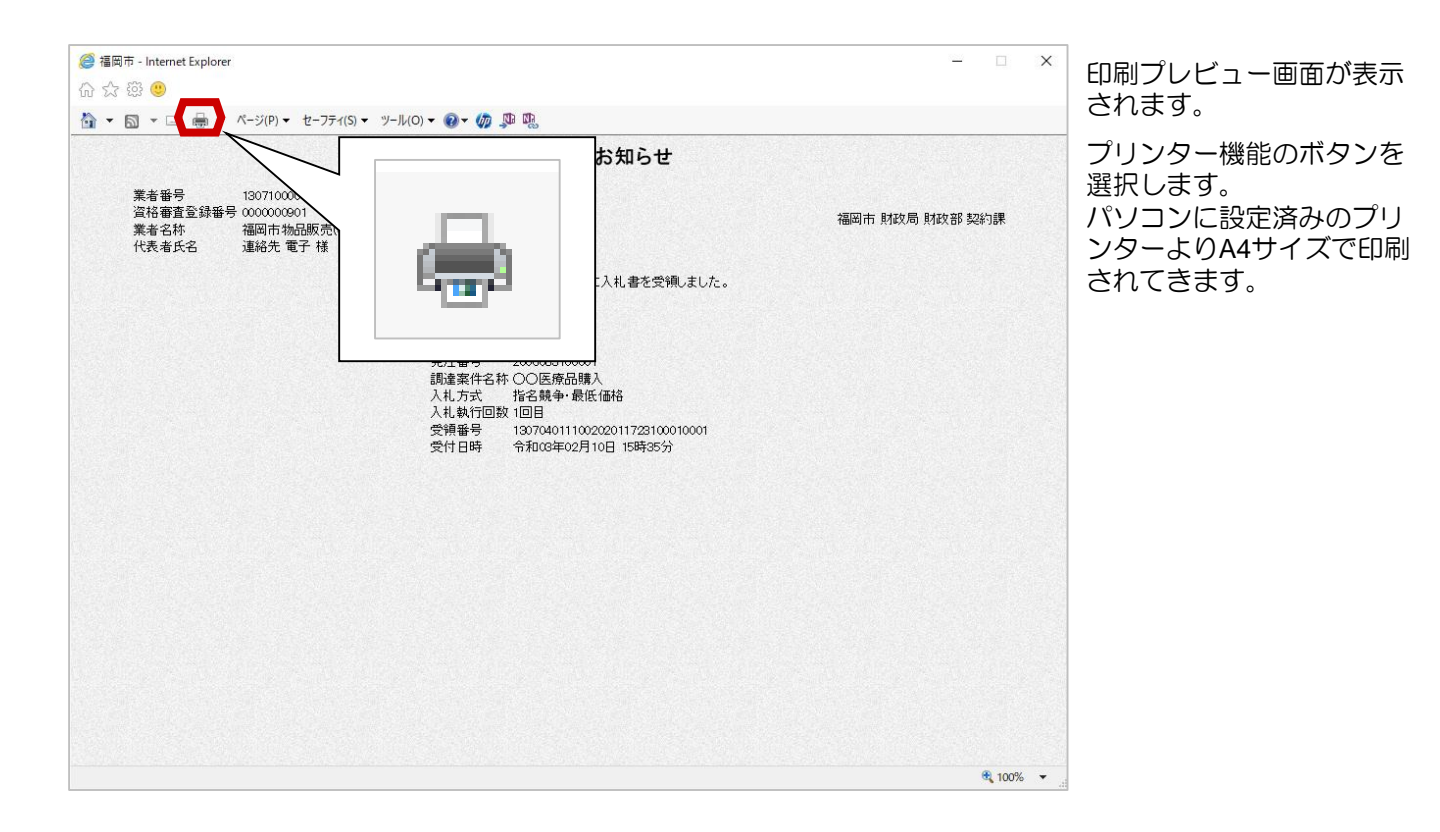

### (4)案件修正のお知らせ確認

| ◆ 福岡市電子入札システムからのお知らせ<br>入札(見積)参加業者各位                                                                             | 案件修正のお知らせが発行<br>されると、連絡先E-mail宛<br>てに通知者若行趣旨のメー |
|----------------------------------------------------------------------------------------------------|-------------------------------------------------|
| 案件修正のお知らせを発行しましたのでお知らせ致します。<br>電子入札システムにて通知書を確認してください。                                                           | ルか届きます。<br>電子入札システムにログイ                         |
| 調達案件番号:13070401110020060042<br>調達案件名称:00医療品購入<br>入札方式名称:指名競争・最低価格<br>調達機関名称:福岡市<br>部局名 :財政局 財政部<br>事務所名 :契約課     | ン後、以下の操作により通知書を確認します。                           |
| 案件修正のお知らせ 発行日時 :令和03年02月10日 15時55分                                                                               |                                                 |
| ※通知書等の内容については、発注機関へお尋ねください。                                                                                      |                                                 |
| ************************************                                                                             |                                                 |
| 福岡市電子調達<br>ホームページアドレス :http://keiyaku.city.fukuoka.lg.jp/bidding/01.html<br>************************************ |                                                 |

| / / / / / / / / / / / / / / / / / / / |       |                              |                         |       | đΧ       |                              |
|---------------------------------------|-------|------------------------------|-------------------------|-------|----------|------------------------------|
| <b>▲</b> 福岡市                          |       | 2021年02月25日<br>電子入札システム 検証機能 | ] 13時39分 - 福岡市 電子入札システム | ヘルプ   | Ø        | 発注者から発行された通<br>知書が未参照の案件には、  |
| ^                                     |       | i                            | 重知書一覧                   |       |          | 「通知書確認」欄に「未<br>参照」と表示されていま   |
|                                       | 執行回数  | 通知書名                         | 通知書発行日付                 | 通知書確認 |          | す。                           |
|                                       |       | 入札結果のお知らせ                    | 令和03年02月10日(水)15時55分    | 参照済   |          |                              |
|                                       | 1     | 入札締切のお知らせ                    | 令和03年02月10日(水)15時36分    | 未参照   |          | 前送条件一見かり該目条件<br>の落如ま、監両売ちまー」 |
|                                       |       | 入礼書受付のお知らせ                   | 令和03年02月10日(水)15時36分    | 参照済   |          | の通知者一見画面を表示します。              |
|                                       |       | 通知書名                         | 通知書発行日付                 | 通知書確認 |          | 「通知書名」欄の「案件修                 |
|                                       | 案件修正の | <u>)お知らせ</u>                 | 令和03年02月10日(水)15時36分    | 未参照   |          | 正のお知らせ」を選択しま                 |
|                                       | 指名通知書 | L                            | 令和03年02月10日(水)15時33分    | 未参照   |          | す。                           |
| ~                                     |       |                              | <b>展る</b>               |       |          |                              |
|                                       |       |                              |                         | e     | 100% 👻 🔐 |                              |

| 🎎 福岡市    |                                              |                                                        | 2021年02月25               | 日 13時41分 | 相同市 電子    | 入礼システム   |            |  |
|----------|----------------------------------------------|--------------------------------------------------------|--------------------------|----------|-----------|----------|------------|--|
|          |                                              | 電子入札システム                                               | A 檢証機能                   |          |           |          | へルプ        |  |
| <b>^</b> |                                              |                                                        | 案件                       | 修正のお知    | aらせ       |          |            |  |
|          | 業者 <del>番号</del><br>資格審査登録番<br>業者名称<br>代表者氏名 | 130710000000901<br>号 000000901<br>福岡市物品販売(株<br>代表 太郎 様 | )                        |          |           | 福岡市 財政   | 7局 財政部 契約課 |  |
|          |                                              | 下記の調達案                                                 | 件について、調達                 | 案件の内容を修正 | しましたのでお知  | らせいたします。 |            |  |
|          |                                              |                                                        |                          | 51       |           |          |            |  |
|          |                                              | 発注番号<br>調達案件名称<br>備考                                   | 2006083100001<br>〇〇医療品購入 |          |           |          |            |  |
|          |                                              |                                                        | E                        |          | <u>جم</u> |          |            |  |
|          |                                              |                                                        |                          |          |           |          |            |  |
|          |                                              |                                                        |                          |          |           |          |            |  |
|          |                                              |                                                        |                          |          |           |          |            |  |
|          |                                              |                                                        |                          |          |           |          |            |  |
|          |                                              |                                                        |                          |          |           |          |            |  |
|          |                                              |                                                        |                          |          |           |          |            |  |
|          |                                              |                                                        |                          |          |           |          |            |  |

案件修正のお知らせ画面が 表示されます。

これで、案件修正のお知ら せの確認は完了です。

※修正内容は、案件概要を 表示し確認してください。

中止のお知らせが発行されると、連絡先E-mail宛てに通知書発行趣旨のメールが

電子入札システムにログイン後、以下の操作により通

知書を確認します。

届きます。

### (5)案件中止のお知らせ確認

| ◆福岡市電子入札システムからのお知らせ                                                                                                |
|----------------------------------------------------------------------------------------------------|
| 入札(見積)参加業者各位                                                                                                    |
| 中止のお知らせを発行しましたのでお知らせ致します。<br>電子入札システムにて通知書を確認してください。                                                               |
| 調達案件番号:13070401110020060042<br>調達案件名称:南公民館更衣室ロッカー<br>入札方式名称:随意契約方式・複数参加<br>調達機関名称:福岡市<br>部局名 :財政局 財政部<br>事務所名 :契約課 |
| 業者名称:参加業者各位                                                                                                    |
| 中止のお知らせ 発行日時 : 令和03年02月10日 14時31分                                                                                  |
| ※通知書等の内容については、発注機関へお尋ねください。                                                                                        |
| ************************************                                                                               |
| 福岡市電子調達<br>ホームページアドレス :http://keiyaku.city.fukuoka.lg.jp/bidding/01.html<br>************************************   |

| //  福岡市 - Internet Explorer                  |                                                    |                                                             | - 0 X .                                 |                                                                                    |
|----------------------------------------------|----------------------------------------------------|-------------------------------------------------------------|-----------------------------------------|------------------------------------------------------------------------------------|
| ▲ 福岡市                                        | 2021年02月25日 1<br>電子入札システム 線証機能<br>調達<br>調測<br>(調達家 | 3時42分 福田市 電子大化システム<br><b>注案件一覧</b><br><b>送案件検索</b><br>件名称 南 | <u>کی</u><br>دیرہ                       | 発注者から発行された通知<br>書が未参照の案件には、<br>「通知書」欄に「未参照有<br>り」の「表示」ボタンが表<br>示されています。            |
| 入4.0万4、部局<br>入札受領期<br>開札日時<br>表示件数<br>案件表示順/ | <u> 室 し<br/></u>                                   |                                                             | い<br>表示案件 1-1<br>全案件数 1<br>議 文 1 画      | ①「取止め案件/不調案件<br>を表示する場合はチェック<br>してください」欄にチェッ<br>クを付けます。                            |
| No. WTO                                      | 調達案件名称 進捗状況                                        | 2 <u> </u>                                                  | 通知書 発注者からの<br>アナウンス                     | ② 「検索」ボタンを選択し<br>ます。                                                               |
|                                              | 公民館更衣室ロッカー 結果通知書発                                  | 1778 1800 <del>*</del>                                      | 表示<br>参照有り<br>表示案件 1-1<br>全案件数 1<br>④ 1 | ③ 通知書を確認する案件の<br>「通知書」欄にある「表<br>示」ボタンを選択します。                                       |
| javascript://                                |                                                    |                                                             | € 100% • <sub>1</sub>                   | 取止めた案件/不調案件を<br>検索する場合は、<br>「取止め案件/不調案件を<br>表示する場合はチェックし<br>てください」欄にチェック<br>を付けます。 |

| (合) 语国主 Internet Fundament |                         |                                             | _ A Y    | Paula                                               |
|----------------------------|-------------------------|---------------------------------------------|----------|-----------------------------------------------------|
| ▲ 福岡市                      | 2021年<br>電子入札システム 線<br> | 02月25日 13時43分 相同市 電子入机システム。<br>回標簡<br>通知書一覧 | へルプ      | 発注者から発行された通知書が未参照の案件には、<br>「通知書確認」欄に「未参照」と表示されています。 |
|                            | 通知書名                    | 通知書発行日付                                     | 通知書確認    | u                                                   |
|                            | 中止のお知らせ                 | 令和03年02月10日(水)14時31分                        | 未参照      | 調達案件一覧から該当案件                                        |
|                            | 見積依頼通知書                 | 令和03年02月10日(水)14時04分                        | 未参照      | の通知書一覧画面を表示します。                                     |
|                            |                         |                                             |          | 「通知書名」欄の「中止のお知らせ」を選択します。                            |
| invaccint//                |                         |                                             | ₱ 100% ▼ |                                                     |
| Javascript//               |                         |                                             | - 100% · | 42                                                  |

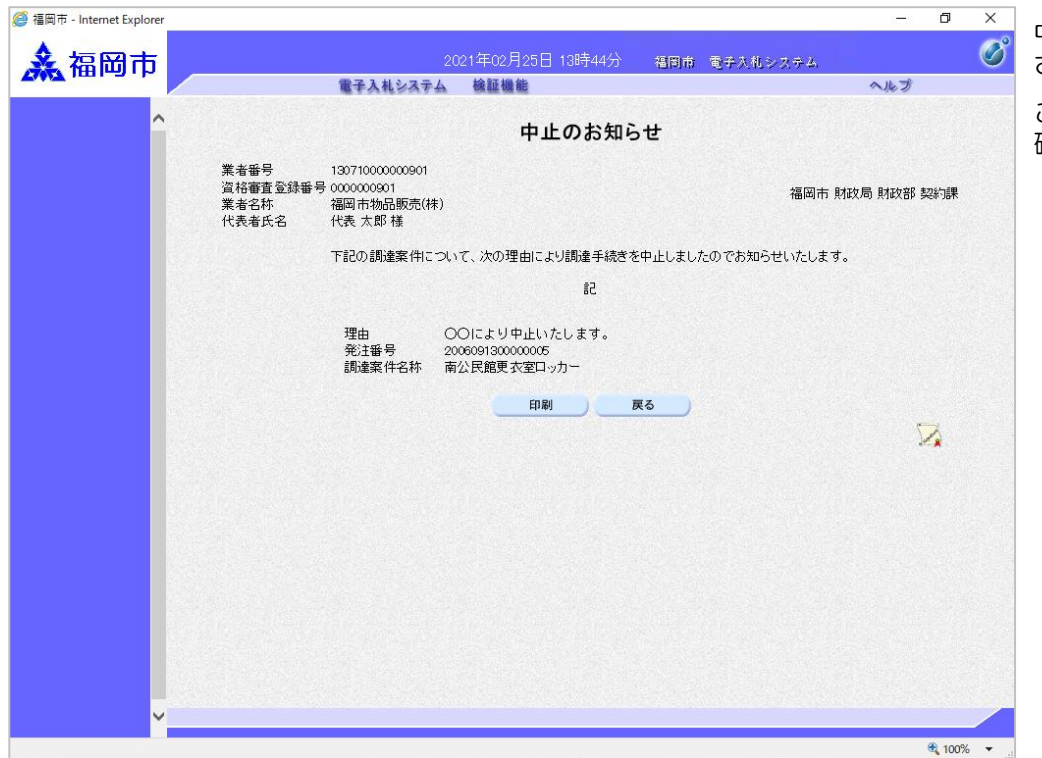

中止のお知らせ画面が表示 されます。

これで、中止のお知らせの 確認は完了です。

発注者からアナウンスが登録、変更、削除されると、 連絡先E-mail宛てにそれぞれ

電子入札システムにログイン後、以下の操作により通

のメールが届きます。

知書を確認します。

#### (6) アナウンスの確認

| ◆福岡市電子入札システムからのお知らせ                                                                                          |
|----------------------------------------------------------------------------------------------------|
| 下記の案件に新しいアナウンス情報が登録されましたのでお知らせ致します。<br>調達案件名:*********入札参加資格***********手入力<br>更新日時:0000/00/00 00:00          |
| 調達案件番号:13070401110020201166<br>調達案件名称:○○医療品購入<br>入札方式名称:指名競争・最低価格<br>調達機関名称:福岡市<br>部局名 :財政局 財政部<br>事務所名 :契約課 |
| ※電子入札システムの調達案件一覧を表示して、該当する案件の「発注者アナウンス」をクリック<br>してください。                                                      |
| ※通知書等の内容については、発注機関へお尋ねください。                                                                                  |
| ************************************                                                                         |
| 福岡市電子調達<br>ホームページアドレス : http://keiyaku.city.fukuoka.lg.jp/bidding/01.html<br>*********                       |

|       |     |     |         | 電子入札システム        | 檢証機能                                  |         |              |        |        | へルマ  | ø              |
|-------|-----|-----|---------|-----------------|---------------------------------------|---------|--------------|--------|--------|------|----------------|
|       |     |     |         |                 | 調達                                    | 案件一     | 覧            |        |        |      |                |
|       |     |     |         |                 | <b>1</b> 1                            | 讓件検索    |              |        |        |      |                |
|       | 発   | 注番号 |         | 202010101031111 | 調達案                                   | 件名称     | 00医療品        | 購入     |        |      |                |
|       | У   | 札方式 |         | 全て<br>(全て       | ▶ 進捗状                                 | 況       | 全て           |        | ~      |      |                |
|       | 剖   | 3局  |         | 財政局財政部          | ☑取」                                   | め案件/不   | 調案件を表示       | 示する場合は | チェックして | ください |                |
|       | У   | 札受領 | 期限      |                 | ~                                     |         |              |        |        |      |                |
|       | 開   | 札日時 |         |                 | · · · · · · · · · · · · · · · · · · · |         |              |        |        |      |                |
|       | 表   | 示件数 |         | 10 🗸            |                                       |         |              |        |        | 表示   | 家件 1-1         |
|       |     |     |         |                 |                                       |         |              |        |        | 全調   | 尾件数 1          |
| 1     | 棄   | 件表示 | 順序      | 発注番号 🗸          | ]●昇順<br>○ [条順]                        |         |              |        |        | 検索   | 1              |
|       | No. | ₩то |         | 調達案件名称          | 進捗状況                                  | iP<br>B | 月書等/<br> 案書等 | 入礼書/   | 辞退届    | 通知書  | 発注者か           |
|       |     |     |         |                 | ** # :3 to # 234                      | 提出      | 再提出          | · 但中这  |        | *-   | 表示             |
|       |     |     | CODE IS |                 | 相未通知者无1                               |         |              | 121417 |        | 32.0 | 2021/02/<br>更新 |
| 20102 |     |     |         |                 |                                       |         |              |        |        | 表示   | 案件 1-1         |
|       |     |     |         |                 |                                       |         |              |        |        | 全案作  | 牛数 1           |
|       |     |     |         |                 |                                       |         |              |        |        |      |                |

調達案件一覧画面の、発 注者からのアナウンス欄 にアナウンス登録・更新 時間が表示されます。

「表示」ボタンを選択し ます。

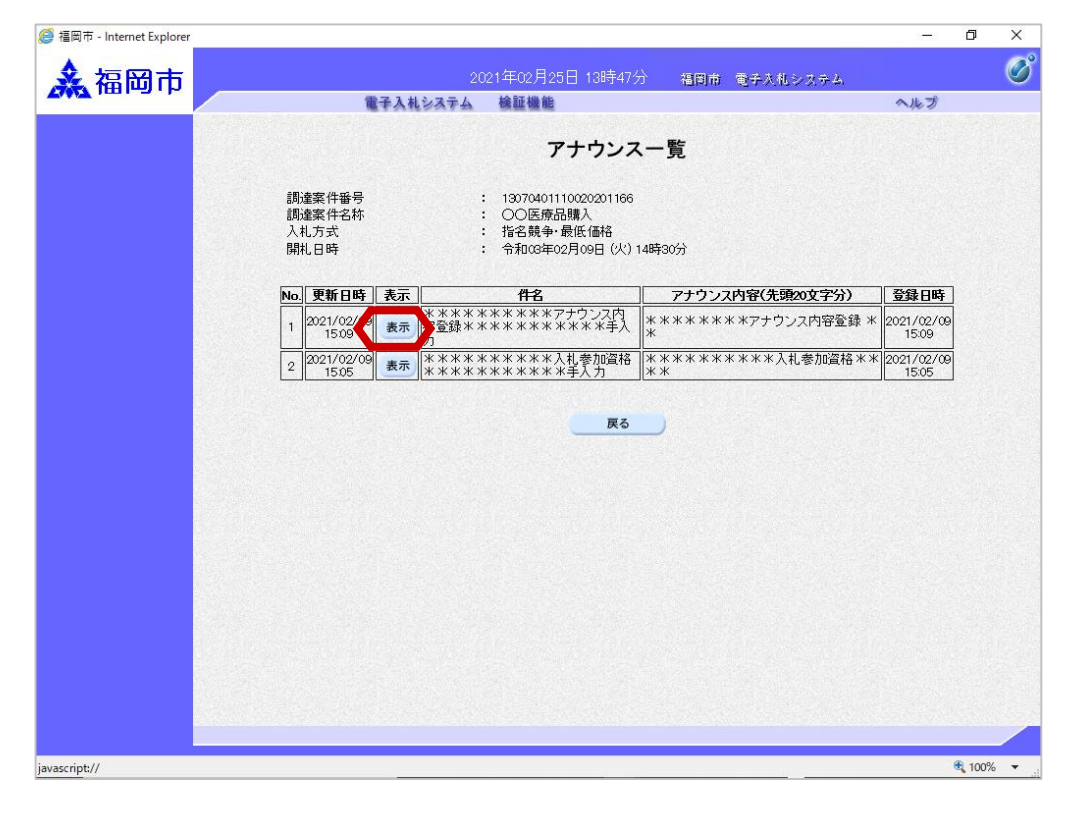

アナウンスー覧画面が表示されます。

【表示】ボタンを選択し ます。

| ▲ 福岡市<br>調達案件番号<br>調達案件番号<br>調達案件名称<br>入礼方式<br>開札日時 | 2021年02月25日 13時47分 福岡市 電子入机:                                                                                                    | -7.7-L Ø<br>~&7            | アナウンス内容画面が表示<br>されます。<br>内容を確認します。 |
|-----------------------------------------------------|----------------------------------------------------------------------------------------------------|----------------------------|------------------------------------|
| 調達案件番号<br>調達案件番号<br>調査案件名称<br>入礼方式<br>開礼日時          | <ul> <li>検証機能</li> <li>アナウンス内容</li> <li>13070401110020201166</li> <li>〇〇医療品購入</li> <li>指名競争・最低価格</li> <li>令和03年02月09日 (火) 14時30分</li> </ul> | ~kJ                        | アテリンス内容画面が表示<br>されます。<br>内容を確認します。 |
| 調違案件番号<br>調違案件名称<br>入札方式<br>開札日時                    | アナウンス内容<br>: 13070401110020201166<br>: ○○医療品購入<br>: 指名競争:最低価格<br>: 令和03年02月09日(火)14時30分                                                     |                            | 内容を確認します。                          |
| 調達案件番号<br>調進案件名称<br>入札方式<br>開札日時                    | : 13070401110020201166<br>: ○○医療品購入<br>: 指名競争·最低価格<br>: 令和03年02月06日(火)14時30分                                                                |                            | 内容を確認します。                          |
|                                                     |                                                                                                    |                            |                                    |
| 件名 ***<br>アナウンス内容 ***<br>11<br>44<br>更新日時 令和        | ************************************                                                                                                    | ***手入力<br>手入力<br>333444444 | 確認後、「戻る」ボタンを<br>選択します。             |
|                                                     | <b>戻</b> る                                                                                                    |                            |                                    |
|                                                     |                                                                                                    |                            |                                    |
|                                                     |                                                                                                    |                            |                                    |
|                                                     |                                                                                                    |                            |                                    |
|                                                     |                                                                                                    |                            |                                    |
| javascript:moveScreenDisp('47')                     |                                                                                                    | € 100% ▼                   |                                    |